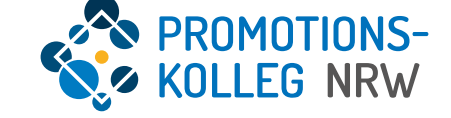

# Kurzanleitung KISS-Datenbank Rückmeldung und weitere Anträge

(Stand März 2024)

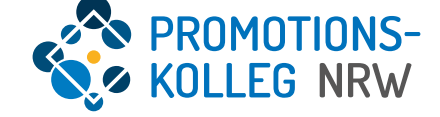

## Übersicht Inhalte

Überblick die Rückmeldung über das KISS System

- Loginseite (Seite 3)
- Startseite (Seite 4)
- Personenprofilseite: (Seite 5)
- Neue Anträge (Seite 7)
- Rückmeldung (Seite 8)
- Weitere Anträge /Änderungsantrag (Seite 11)

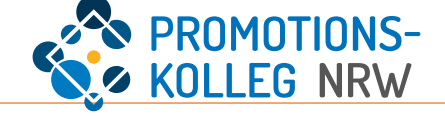

Das KISS-System ist über <u>https://kiss.pknrw.de/</u> zu erreichen. Zum Anmelden den Benutzernamen (1) und das Passwort (2) eingeben, dann auf "Login" (3) klicken. Mit dem angegebenen Benutzernamen können Sie ein neues Passwort anfordern (4)

Für eine neue Registrierung folgen Sie diesem Link: <u>https://kiss.pknrw.de/registration/</u>. Geben Sie Ihren Namen, eine E-Mailadresse und ein selbstgewähltes Passwort ein. Sie erhalten eine Bestätigungs-E-Mail, in der auch Ihre Benutzername mitgeteilt wird.

| Login Basswort vergessen 4 | Textg | Jröße: A A A | Farbschema: C C C<br>Login<br>Benutzername<br>Passwort<br>2<br>Cogin 3<br>Passwort vergessen 4 | DE<br>EN |
|----------------------------|-------|--------------|------------------------------------------------------------------------------------------------|----------|
|----------------------------|-------|--------------|------------------------------------------------------------------------------------------------|----------|

#### Startseite

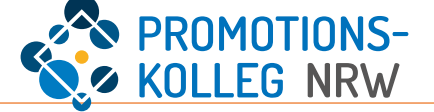

Die Startseite von eingeloggten Nutzer\*innen sieht je nach Rollenzuweisung und vergebenen Rechten unterschiedlich aus. So stehen bspw. neu registrierten Doktorand\*innen drei mögliche Antragstypen auf der Startseite per Schnellzugriff zur Verfügung (1).

Die **Rückmeldung** erfolgt über einen Antrag auf der **Personenprofilseite**. Diese kann man u.a. per Klick auf den eigenen Namen (3) oben rechts vom Bildschirm kommen. Darunter befindet sich auch der Logout-Button (4).

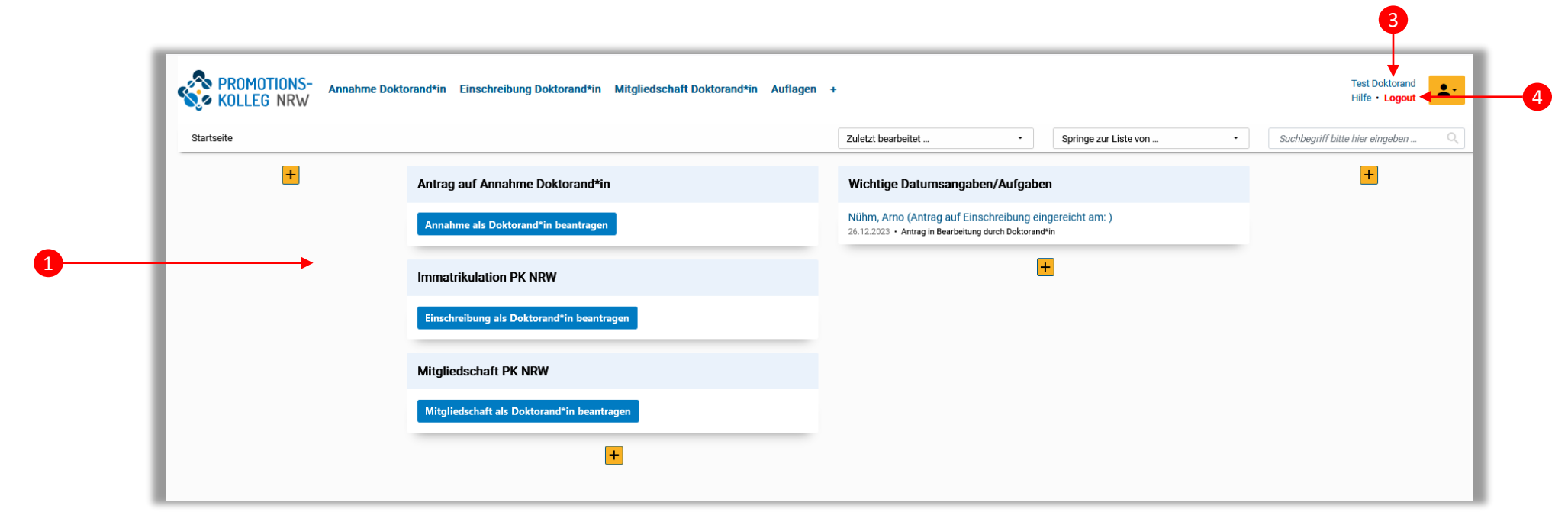

#### Startseite | Personenprofilseite

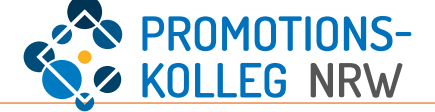

Die Personenprofilseite erreichen Sie über den Klick auf den eigenen Namen oben rechts (1).

Alternativ können Sie in der Menüleiste (Kopfzeile) den Punkt "Mitgliederverwaltung" ergänzen ((2) über das +) und auswählen. Hier erscheint Ihr Personenprofil zur Auswahl.

| OLLEG NRW |                                            | · ·                                                                                                    | Hilfe • Logout                    |
|-----------|--------------------------------------------|----------------------------------------------------------------------------------------------------|-----------------------------------|
| rtseite   |                                            | Zuletzt bearbeitet                                                                                              | Suchbegriff bitte hier eingeben Q |
| +         | Antrag auf Annahme Doktorand*in            | Wichtige Datumsangaben/Aufgaben                                                                                 | E                                 |
|           | Annahme als Doktorand*in beantragen        | Nühm, Arno (Antrag auf Einschreibung eingereicht am: )<br>26.12.2023 - Antrag in Bearbeitung durch Doktorand*in |                                   |
|           | Immatrikulation PK NRW                     | •                                                                                                    |                                   |
|           | Einschreibung als Doktorand*in beantragen  |                                                                                                    |                                   |
|           | Mitgliedschaft PK NRW                      |                                                                                                    |                                   |
|           | Mitgliedschaft als Doktorand*in beantragen |                                                                                                    |                                   |
|           | +                                          |                                                                                                    |                                   |

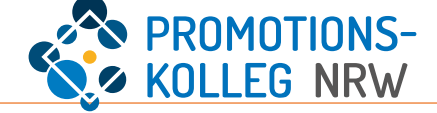

Die Personenprofilseite enthält verschiedene Bereiche. Sie können alle Daten einsehen und ggf. aktualisieren. Ändern sich Daten in den schreibgeschützten Feldern, nehmen Sie bitte Kontakt mit der Koordination Ihrer Abteilung auf. Dies gilt für die Bereiche Stammdaten, Kommunikationsdaten und Curriculum Vitae (1).

Unter "Funktionen/Rollen" sehen Sie ihre Rollen und Funktionen.

Im Reiter "Meine Anträge" (3) können Sie je nach Verfahrensschritt unterschiedliche Anträge stellen, u.a. den Antrag auf Rückmeldung in der Rubrik "Einschreibung Doktorand\*in".

Im Reiter "Bescheinigungen" (4) haben Sie Einsicht in Ihre persönlichen Bescheinigungen und Bescheide. <u>Hier wird auch die aktuelle Immatrikulationsbescheinigung hinterlegt, sobald die</u> <u>Rückmeldung erfolgt ist.</u>

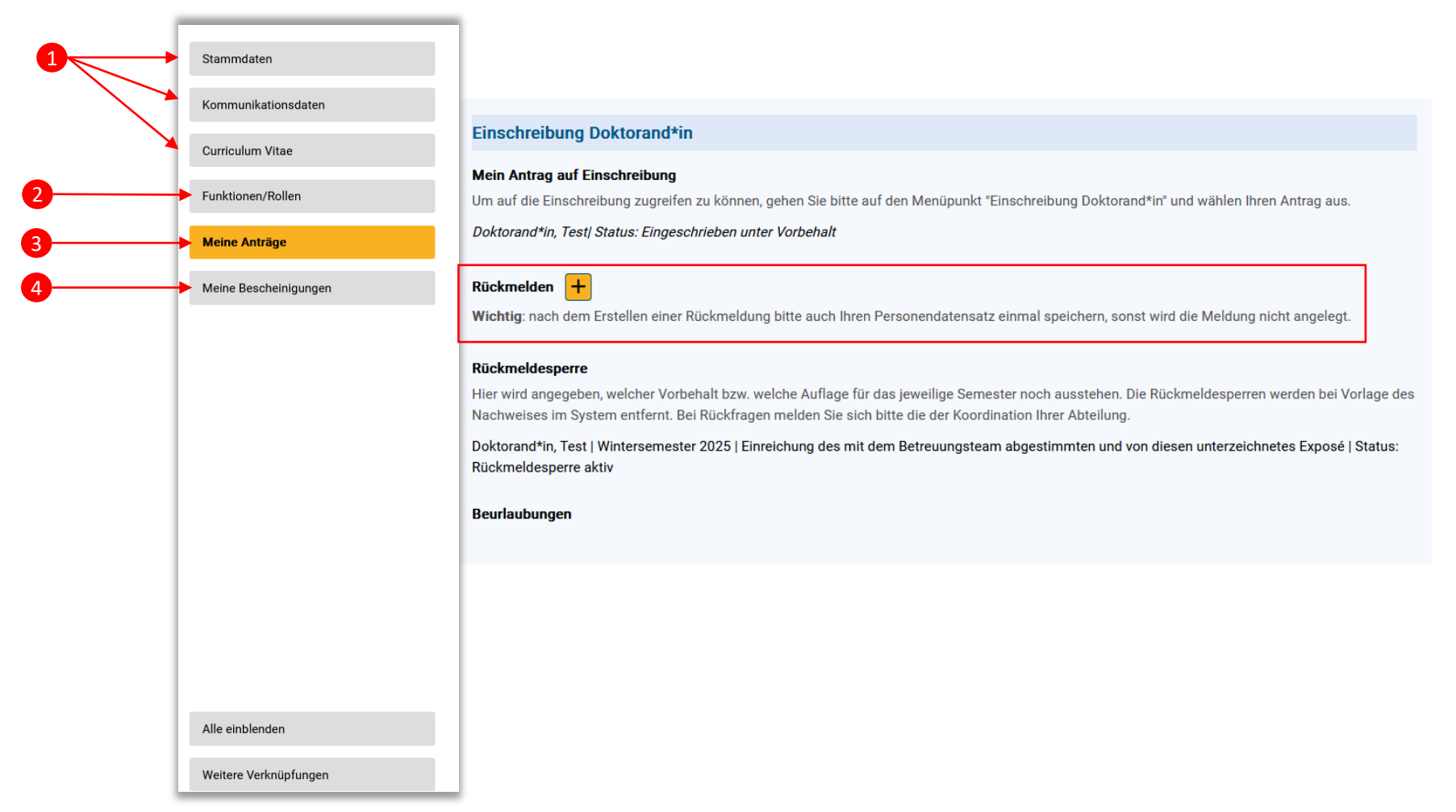

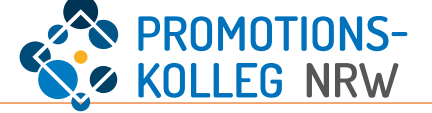

Unter Einschreibung Doktorand\*in sind die Informationen zu Ihrer Einschreibung verknüpft.

Hier ist Ihr Antrag auf Einschreibung verknüpft (1).

Sie können über das gelbe + die **Rückmeldung** beantragen (2), vgl. nächste Seite.

Sie können die Rückmeldesperren (3) einsehen. Diese resultieren aus Ihrem Annahmeantrag. Wenn Sie die dort aufgeführten Auflagen nicht fristgemäß erfüllen, können Sie sich nicht in das genannte Semester zurückmelden, da dann die Kriterien für eine Mitgliedschaft im PK NRW nicht erfüllt wären. Nachweise zur Erfüllung der Auflagen können ab April 2024 in KISS dokumentiert werden.

Falls Sie an Ihrer Trägerhochschule auf eigenen Antrag beurlaubt werden, erhalten wir eine Meldung, die hier zur Information angezeigt wird (4).

|                       | 1                                                                                                    |
|-----------------------|----------------------------------------------------------------------------------------------------|
| Stammdaten            |                                                                                                    |
| Kommunikationsdaten   |                                                                                                    |
| Curriculum Vitae      |                                                                                                    |
| Funktionen/Rollen     | Einschreibung Doktorand*in                                                                                                    |
| Meine Anträge         | Mein Antrag auf Einschreibung                                                                                                    |
| Meine Bescheinigungen | Doktorand*in, Test/ Status: Eingeschrieben unter Vorbehalt                                                                                                    |
|                       |                                                                                                    |
|                       | Wichtig: nach dem Erstellen einer Rückmeldung bitte auch Ihren Personendatensatz einmal speichern, sonst wird die Meldung nicht angelegt.                                                                                                    |
|                       | Rückmeldesperre                                                                                                    |
|                       | Hier wird angegeben, welcher Vorbehalt bzw. welche Auflage für das jeweilige Semester noch ausstehen. Die Rückmeldesperren werden bei Vorlage des<br>Nachweises im System entfernt. Bei Rückfragen melden Sie sich bitte die der Koordination Ihrer Abteilung. |
|                       | Doktorand*in, Test   Wintersemester 2025   Einreichung des mit dem Betreuungsteam abgestimmten und von diesen unterzeichnetes Exposé   Status:                                                                                                    |
|                       | Beurlaubungen 4                                                                                                    |
|                       |                                                                                                    |
|                       |                                                                                                    |
|                       |                                                                                                    |
| Alle einblenden       |                                                                                                    |
| Weitere Verknüpfungen |                                                                                                    |

#### Meine Anträge | neuer Inhalt "Rückmeldung" - Speicherhinweis

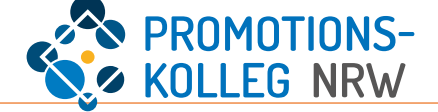

Mithilfe des gelben + (1) wird die Rückmeldung pro Semester angelegt. Dieser Antrag muss für jedes Semester neu gestellt werden.

In KISS wird damit eine neuer Inhalt gestartet, der mit dem Personenprofil (Reiter "Meine Anträge" verknüpft wird.)

Mit dem gelben + wird in KISS ein neuer Inhalt angelegt. Damit dieser korrekt mit dem Prozessschritt verknüpft wird ist es notwendig, den Inhalt zu sichern (hier: "Daten übernehmen") und die <u>Verknüpfung zusätzlich zu speichern</u>. Dies geschieht über den Button am Ende der Seite, mit der verknüpft werden soll ("Zwischenspeichern" oder "Speichern und Schließen" (2)). Nach dem (Zwischen-)Speichern verschwindet die Bemerkung [neu] hinter dem neuen Inhalt und der Status ändert sich (3). <u>Erst dann ist der Antrag eingereicht!</u>

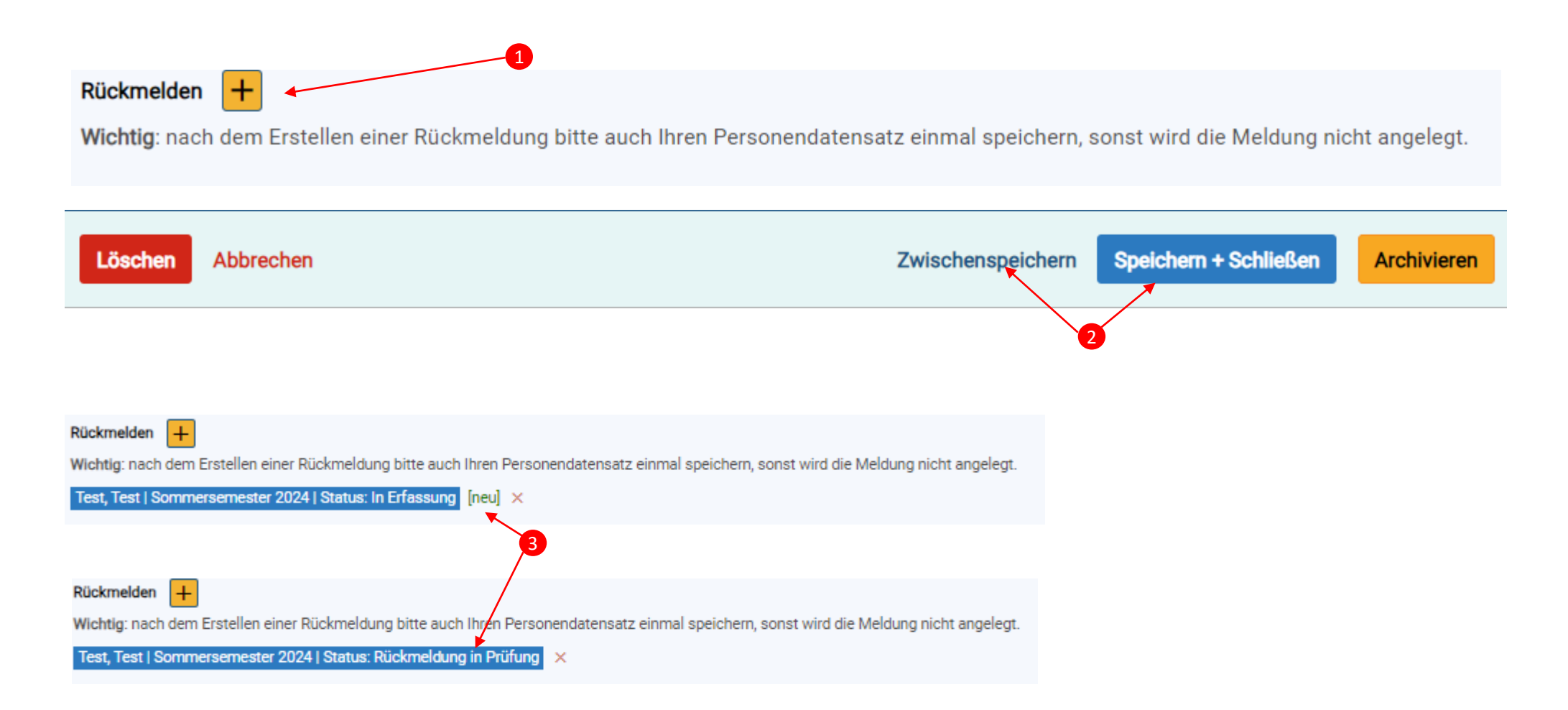

#### Meine Anträge | "Rückmeldung" beantragen

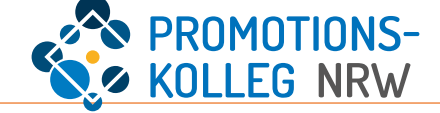

Wenn Sie den neuen Inhalt "Rückmeldung" geöffnet haben, füllen Sie das Formular aus. In der rechten Spalte finden Sie Bemerkungen: welche Angaben fehlen? Was ist der nächste Schritt? Sie müssen hier Ihre bereits gestellten Anträge verknüpfen (1), Ihren Namen eintragen, die Hochschule und das korrekte Semester angeben (2) und die Immatrikulationsbescheinigung Ihrer Hochschule (3) für das Semester, in das Sie sich zurückmelden möchten, hochladen. Reichen Sie den Antrag eine ("Daten übernehmen" + ("Zwischen-)Speichern)(4) Das PK NRW meldet Sie in dasselbe Semester zurück, in das auch die Hochschule zurückgemeldet hat, sofern keine Rückmeldesperre vorliegt. Grundlage der Rückmeldung ist die korrekte Immatrikulationsbescheinigung der Hochschule.

| Rückmeldung    | Rückmeldung                                                                                                    | Reports     Daten aus Annahme/Finschreibung /Formale Priifig |
|----------------|----------------------------------------------------------------------------------------------------|--------------------------------------------------------------|
|                | Wichtig: Falls Sie die Rückmeldung über den Reiter "Meine Anträge" aus ihrem Personendatensatz heraus erstellen, dann bitte zusätzlich ihren<br>Personendatensatz einmal zwischenspeichern, sonst kann die Rückmeldung nicht angelegt werden. | Pflichtangaben für nächsten Arbeitsschritt:<br>Vorrame       |
|                | Doktorand <sup>u</sup> in (Rückmeldungen)                                                                                                    | Nachnahme<br>Rückmeldung zum Semester                        |
|                | Name erscheint automatisch                                                                                                    | für das Jahr<br>Einschreibung                                |
|                | Einschreibung *                                                                                                    | Trägerhochschule                                             |
|                | Bitte geben Sie Inren Namen in das Suchteid ein und wanien die korrekte Einschreibung aus.  Suche (mind. 3 Buchstaben einget:                                                                                                    | Immatrikulationsbescheinigung                                |
|                | Mein Annahmeantrag                                                                                                    |                                                              |
|                | Bitte geben Sie Ihren Namen in das Suchfeld ein und wählen den korrekten Annabmeanfrag aus. Wichtig: Innerhalb vom drei Monaten muss eine Antrag auf<br>Annahme am PK NRW gestellt werden, anderenfalls ist eine Rückmeidung nicht möglich.   |                                                              |
|                | Suche (mind. 3 Buchstaben eingeb                                                                                                    |                                                              |
|                | Trägerhochschule ★<br>Bitte wählen Sie Ihre Trägerhochschule aus.                                                                                                    |                                                              |
|                | Trägerhochschulen                                                                                                    |                                                              |
|                | Vorname * Nachname *                                                                                                    |                                                              |
|                | Rückmeldung zum Semester *                                                                                                    |                                                              |
|                | für das Jahr *                                                                                                    |                                                              |
|                | Kommentar                                                                                                    |                                                              |
|                |                                                                                                    |                                                              |
|                | Immatrikulationsbescheinigung der Trägerhochschule * Bitte laden Sie die aktuelle Bescheinigung für das Semester hoch, in das Sie sich zurückmelden möchten.                                                                                  |                                                              |
|                | Datel hier ablegen oder klicken.                                                                                                    |                                                              |
| lle einblenden |                                                                                                    |                                                              |
|                |                                                                                                    |                                                              |

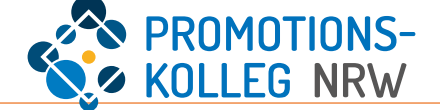

Speichern Sie auf der Ebene des Personendatensatzes ("Meine Anträge") um Ihre Rückmeldung zur Prüfung einzureichen (1).

Der neue Inhalt "Rückmeldung" wird anschließend geprüft (Status: In Prüfung), der Inhalt ist für Sie nicht mehr zu bearbeiten (2).

Sollte es Rückfragen geben, tritt die Koordination Ihrer Abteilung mit Ihnen in Kontakt.

Der Prüfprozess kann einige Zeit in Anspruch nehmen. Sie erhalten nach erfolgreicher Prüfung eine neue Immatrikulationsbescheinigung, die Sie unter "Meine Bescheinigungen" einsehen können (vgl. S. 6)

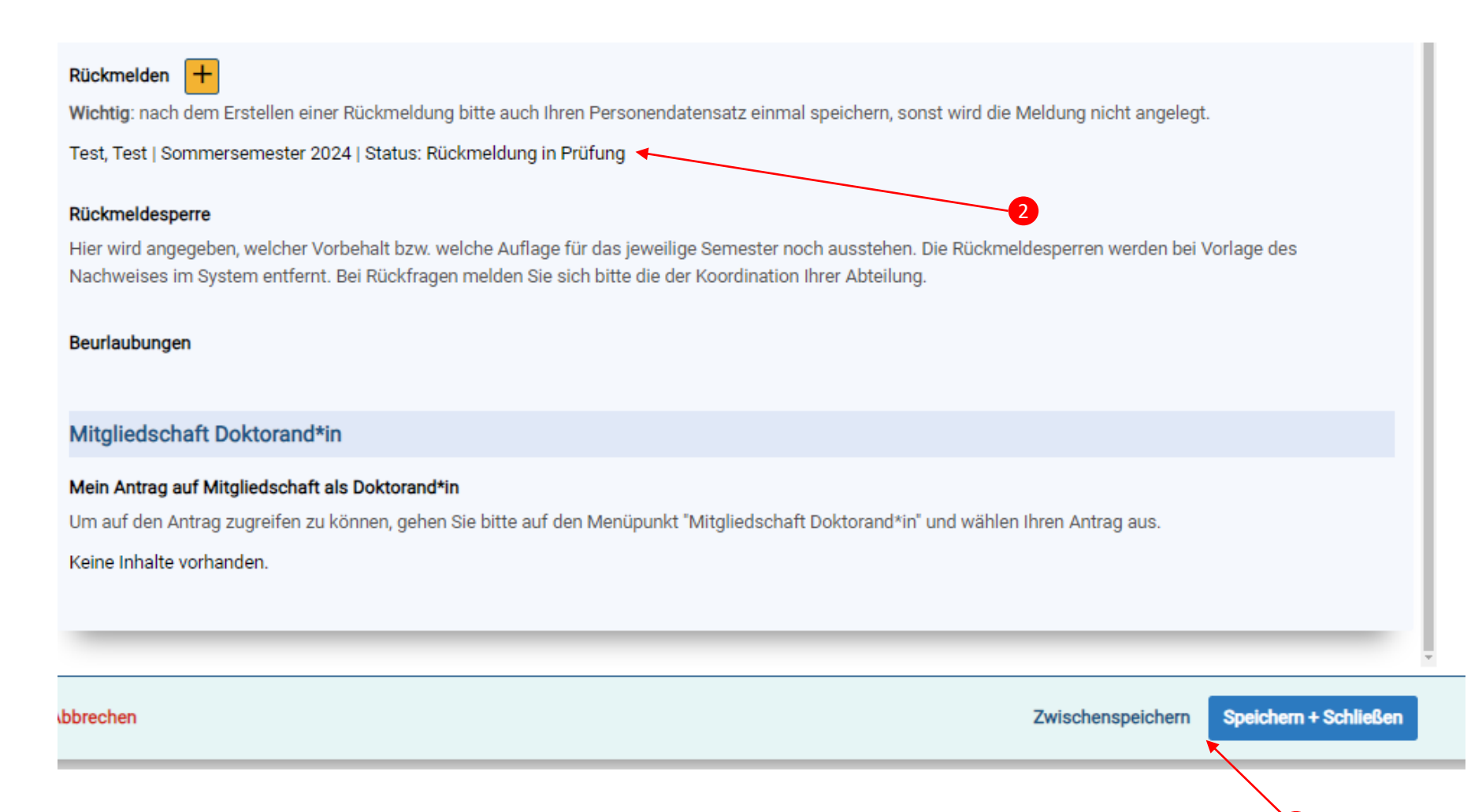

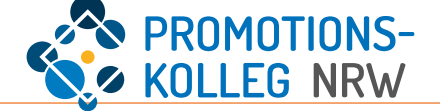

Unter "Annahme Doktorand\*in" sind die Informationen zu Ihrer Annahme hinterlegt.

Hier ist Ihr Antrag auf Annahme am PK NRW verknüpft (1).

Sie können über das gelbe + verschiedene Anträge stellen, u.a. auf Rücktritt von der Annahme als Doktorand\*in (2) und auf Verlängerung der Annahme als Doktorand\*in (3). Die Stellung der Anträge läuft analog zu den hier vorgestellten Vorgängen. Bei Rückfragen wenden Sie sich gerne an die Ansprechpersonen vom PK NRW.

Unter "Antrag auf Änderung" können Sie eine Vielzahl an Änderungsanträgen stellen, s. nächste Seite (4).

Bitte beachten Sie, die Anträge im Bereich Annahme werden im Promotionsausschuss entschieden. Je nach Sitzungsturnus kann die Entscheidung einige Zeit in Anspruch nehmen. Es wird empfohlen, sich bei dringlichen Anliegen zusätzlich an die Koordination der Abteilung zu wenden.

| Stammdaten            | Meine Anträge                                                                                                    |
|-----------------------|----------------------------------------------------------------------------------------------------|
| Kommunikationsdaten   |                                                                                                    |
| Curriculum Vitae      | Annanme Doktorand*in<br>Mein gestellter Antrag auf Annahme                                                                                                    |
| Funktionen/Rollen     | Um auf die Annahme zugreifen zu können, gehen Sie bitte auf den Menüpunkt "Annahme Doktorand*in" und wählen Ihren Antrag aus.                                                                |
| Meine Promotion       | Antrag auf Büaltzitt dar Annahme ale Beltarendtin                                                                                                    |
| Meine Anträge         | Wichtig: nach dem Erstellen/Bearbeiten des Antrags bitte auch Ihren Personendatensatz einmal speichern, sonst werden die Daten nicht gespeichert.                                            |
| Meine Bescheinigungen | Antrag auf Verlängerung der Annahme + 3<br>Wichtig: nach dem Erstellen/Bearbeiten des Antrags bitte auch Ihren Personendatensatz einmal speichern, sonst werden die Daten nicht gespeichert. |
|                       | Antrag auf Änderung + 4                                                                                                    |
|                       | Wichtig: nach dem Erstellen/Bearbeiten des Antrags bitte auch Ihren Personendatensatz einmal speichern, sonst werden die Daten nicht gespeichert.                                            |

#### Meine Anträge | neuer Inhalt "Antrag auf Änderung"

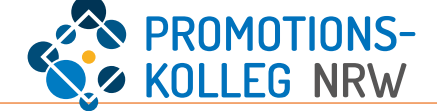

Mithilfe des gelben + (1) wird der Änderungsantrag angelegt.

In KISS wird damit eine neuer Inhalt gestartet, der mit dem Personenprofil (Reiter "Meine Anträge") verknüpft wird.

Mit dem gelben + wird in KISS ein neuer Inhalt angelegt. Damit dieser korrekt mit dem Prozessschritt verknüpft wird ist es notwendig, den Inhalt zu sichern (hier: "Daten übernehmen") und die <u>Verknüpfung zusätzlich zu speichern</u>. Dies geschieht über den Button am Ende der Seite, mit der verknüpft werden soll ("Zwischenspeichern" oder "Speichern und Schließen" (2). Nach dem (Zwischen-)Speichern verschwindet die Bemerkung [neu] hinter dem neuen Inhalt und der Status ändert sich (3). <u>Erst dann ist der Antrag eingereicht!</u>

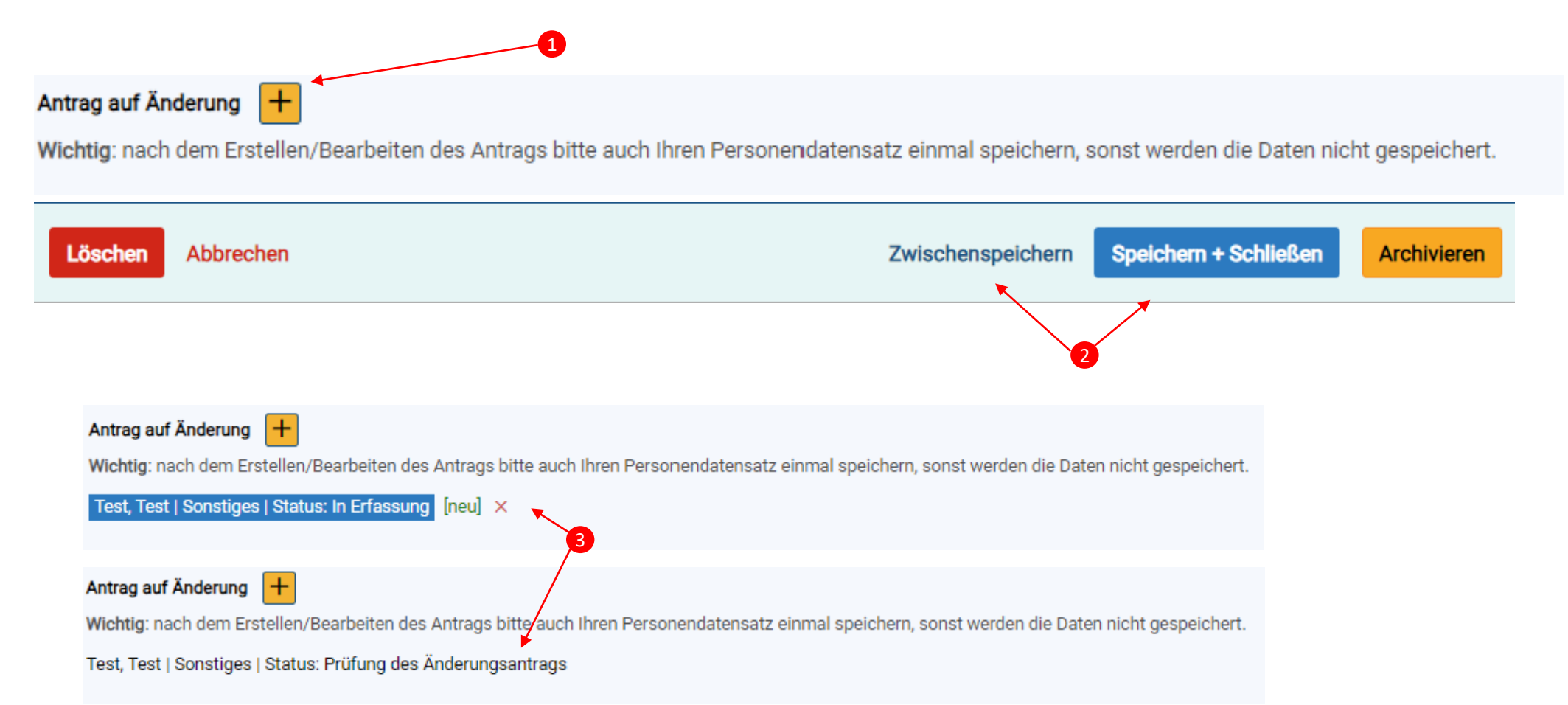

### Meine Anträge | Änderungsanträge

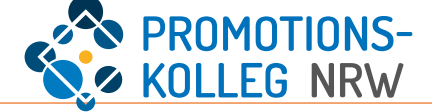

Wenn Sie den neuen Inhalt "Änderungsanträge" geöffnet haben, füllen Sie das Formular aus. In der rechten Spalte finden Sie Bemerkungen: welche Angaben fehlen? Was ist der nächste Schritt? (1)

Im Formular müssen sie u.a. die Art der gewünschten Änderung (2) auswählen und begründen (3).

Bitte beachten Sie, dass der Promotionsausschuss auf Basis dieser Begründung entscheidet! Ggf. ist es hilfreich, hier zusätzliche Dokumente zu hinterlegen, beispielsweise die erforderlichen Sprachnachweise, wenn Sie eine Änderung der Sprache der Dissertation anstreben.

0

#### Pflichtangaben sind nicht ausgefüllt - bitte prüfen. (In Erfassung)

| Änderungsantrag | Änderungsantrag                                                                                                    | Pflichtangaben für nächsten Arbeitsschritt:                                 |
|-----------------|----------------------------------------------------------------------------------------------------|-----------------------------------------------------------------------------|
|                 | Wichtig: Nach der Erstellung/Bearbeitung des Antrags bitte im Anschluss die Promotion einmal zwischenspeichern, sonst werden die Daten nicht gespei<br>Sollten Sie diesen Antrag aus Ihrem Personendatensatz heraus neu erstellt haben, dann bitte den Personendatensatz danach zwischenspeichern. | Vorname<br>Ichert.<br>Auswahl Art der Änderung<br>Begründung / Beschreibung |
|                 | Vorname * Nachname *                                                                                                    |                                                                             |
|                 | Annahme<br>Bitte geben Sie Ihren Namen in das Suchfeld ein und wählen den korrekten Annahmeantrag aus.                                                                                                    |                                                                             |
|                 | Auswahl Art der Änderung * 2                                                                                                    |                                                                             |
|                 | Begründung / Beschreibung *                                                                                                    |                                                                             |
|                 | Begleitende Dokumente                                                                                                    |                                                                             |
|                 | Datei hier ablegen oder klicken.                                                                                                    |                                                                             |

#### Meine Anträge | Art der Änderung

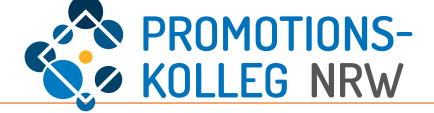

Bei der Auswahl der Art der Änderung werden Ihnen einige Standardfälle vorgeschlagen (1). Wenn Sie Ihr Anliegen hier nicht finden, wählen Sie bitte "Sonstige" aus. Bitte beachten Sie, dass Änderungen nur **im Rahmen der geltenden Ordnungen** vorgenommen werden können. Änderungen wie ein Abteilungswechsel können Auswirkungen auf die Einschreibung an der Hochschule und am PK NRW haben und erfordern ggf. weitere Handlungen von Ihnen. Für andere Änderungen sind ggf. besondere Nachweise erforderlich (z.B. Sprachnachweise, Betreuungszusagen o.ä.) Bitte beachten Sie: Änderungen, die den Promotionsausschuss als Entscheidungsgremium involvieren, können einige Zeit in Anspruch nehmen. Um Sie bestmöglich unterstützen zu können, nehmen Sie gerne vorab Kontakt mit uns auf.

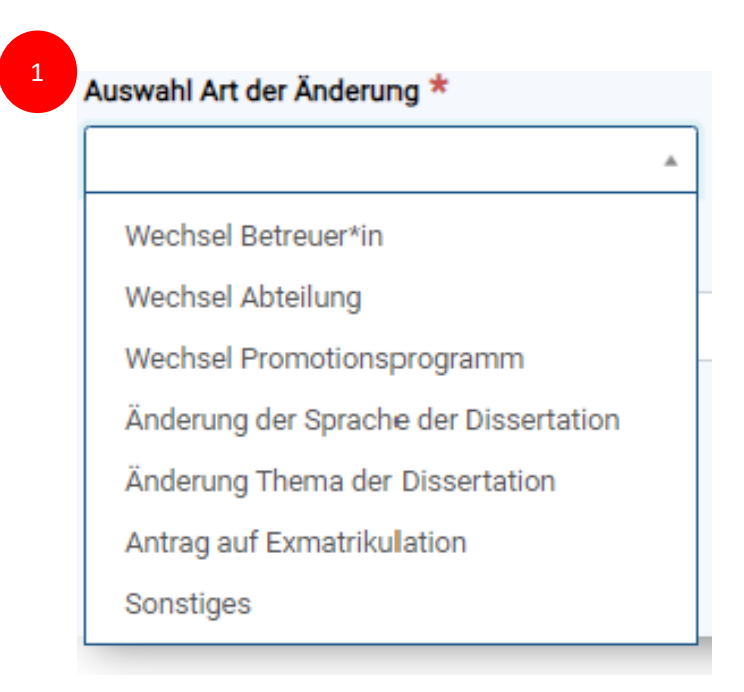

Zur korrekten Einreichung der Anträge beachten Sie bitte die Hinweise auf S.12.